## 以 Android 作業系統為例 : 清除 Chihlee-PEAP 設定

1. 在 Android 上設定 WI-FI,在主畫面中按下「設定」。

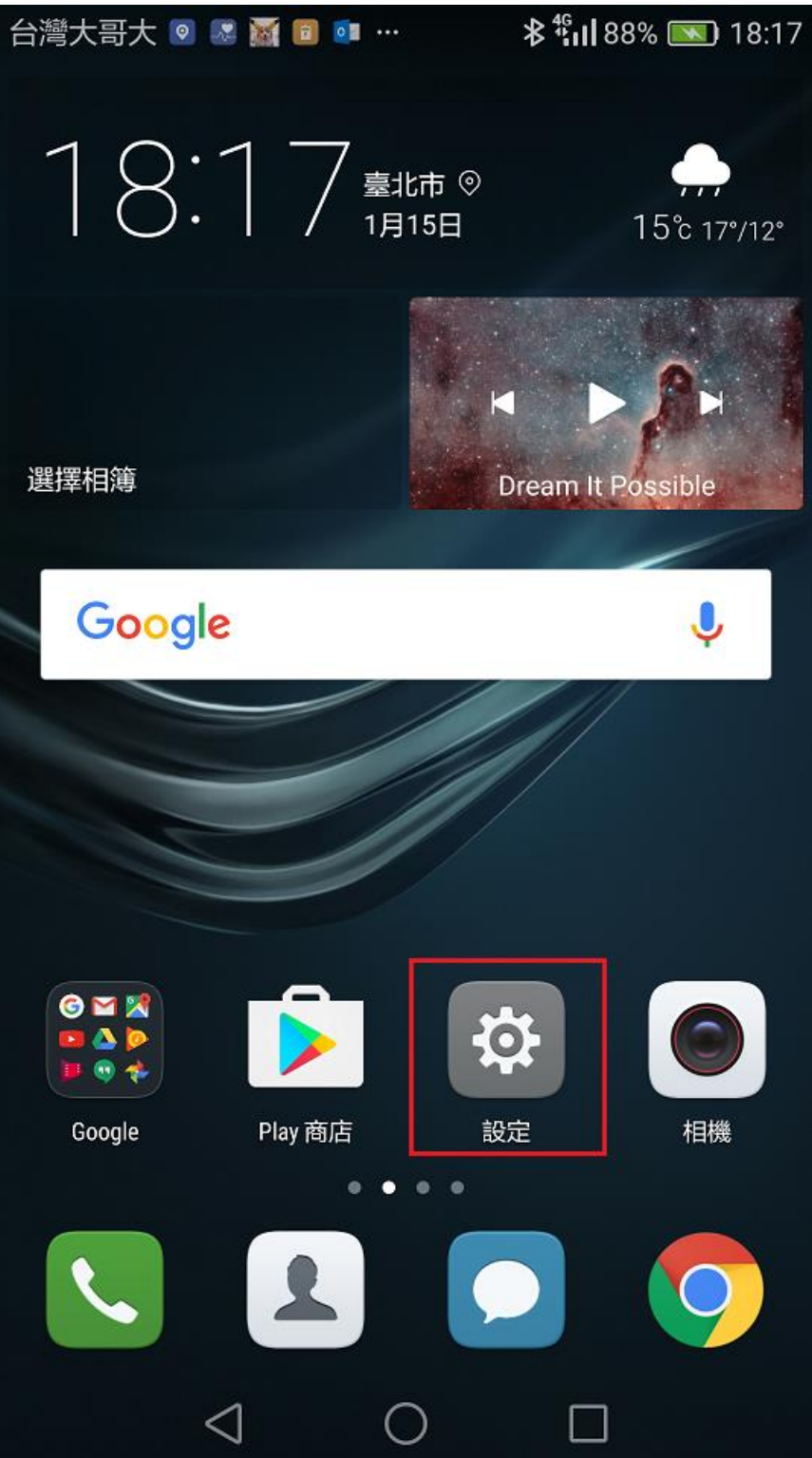

2. 在設定選單,點選「Wi-Fi」

| 台灣大哥大 💿 🛿 🕍 🖻 🖻 … |                 |            | <b>≵</b> <sup>46</sup><br>18:17 |   |  |  |
|-------------------|-----------------|------------|---------------------------------|---|--|--|
| 設定                |                 |            |                                 |   |  |  |
| 搜尋                | 尋設定             |            |                                 |   |  |  |
|                   |                 |            |                                 |   |  |  |
| 숬                 | 飛航模式            |            | 0                               |   |  |  |
|                   | 雙卡管理            |            |                                 | > |  |  |
| <b></b>           | Wi-Fi           |            | 關閉                              | > |  |  |
| *                 | 藍牙              |            | 開啟                              | > |  |  |
| 0                 | 數據用量管理          |            |                                 | > |  |  |
|                   | 更多              |            |                                 | > |  |  |
|                   |                 |            |                                 |   |  |  |
|                   | 主畫面樣式           |            | 標準                              | > |  |  |
|                   | 顯示              |            |                                 | > |  |  |
|                   | 音效              |            |                                 | > |  |  |
|                   | $\triangleleft$ | $\bigcirc$ |                                 |   |  |  |

3. 開啟 Wi-Fi 功能,並在可用網路裡選擇 Chihlee-PEAP

| 台灣大哥大 😡 🕁 🗊 🕓 🕛 …          | <b>≵ <sup>46</sup>11 88% </b> 18:23 |
|----------------------------|-------------------------------------|
| 已儲存的網路                     |                                     |
| CYH456                     |                                     |
| Chihlee-PEAP               |                                     |
| Hauman-Tech                |                                     |
| Hauman-Tech                |                                     |
| WAH7706_CYH_2.4G           |                                     |
|                            |                                     |
|                            |                                     |
|                            |                                     |
|                            |                                     |
|                            |                                     |
|                            |                                     |
|                            |                                     |
| $\triangleleft$ $\bigcirc$ |                                     |

4. 按清除,完成設定。

| 台灣大哥大 🐱 🐹 🖻     | ☑ ● …        | <b>≱ <sup>46</sup> 18:34</b> |  |  |  |  |
|-----------------|--------------|------------------------------|--|--|--|--|
|                 | 已儲存的網路       |                              |  |  |  |  |
| CYH456          |              |                              |  |  |  |  |
| Chihlee-PEAP    |              |                              |  |  |  |  |
| Hauman-Tech     |              |                              |  |  |  |  |
|                 | Chihlee-PEAP |                              |  |  |  |  |
| 加密類型            |              | 802.1x EAP                   |  |  |  |  |
| 取消              |              | 清除                           |  |  |  |  |
|                 |              |                              |  |  |  |  |
|                 |              |                              |  |  |  |  |
|                 |              |                              |  |  |  |  |
|                 |              |                              |  |  |  |  |
| $\triangleleft$ | 0            |                              |  |  |  |  |